#### Budget Office Training Multiple Line Budget Transfers

Presented by: Mark Massey Budget Officer Budgets and Management Information <u>mdm0023@uah.edu</u> (256) 824-5217

### First Things First: Self Service Banner Access

- In order to enter a Multiple Line Budget Transfer, a user must have "Posting" access to the Organization Code(s) being used.
- \* To request access, it may be necessary to complete the Banner Self Service Access Request Form. This form is available at <u>https://www.uah.edu/budget/forms</u>

 Completed forms can be submitted to Mark Massey (mdmoo23@uah.edu).

### Multiple Line Budget Transfers: Correct Ways to use

#### Purpose:

- The Multiple Line Budget Transfer allows you to submit an entry to move 'Accounted Budget' amounts.
- \* This function can only be used to move budget...

**1.** Within the SAME Org number

Example: from Org 123456/Fund 12345/Account Code 7000-Operating to Org 123456/Fund 12345/Account Code 8100-Equipment OR...

> Between 2 Different Orgs that have the same 5-digit Fund Number

Example: from Org 123456/Fund 12345/Account Code 7000-Operating to Org 123457/Fund 12345/Account Code 7000-Operating

# MyUAH

| my.UAH                                  |           |                                             |                                                                  |                                                                                                    |                                                                                                    |
|-----------------------------------------|-----------|---------------------------------------------|------------------------------------------------------------------|----------------------------------------------------------------------------------------------------|----------------------------------------------------------------------------------------------------|
| Home Student Affairs                    | Academics |                                             |                                                                  |                                                                                                    |                                                                                                    |
| Home Community » Home »                 |           |                                             |                                                                  |                                                                                                    |                                                                                                    |
| ANNOUNCEMENTS                           |           | OIT SERVICE                                 | S                                                                | CAMPUS SERVICES                                                                                                    |                                                                                                    |
| Announcements                           | All       | Canvas »<br>learning manag                  | iement system                                                    | UAH Police / Parking Managem                                                                                                    | ent                                                                                                    |
| You currently have no announcem         | ients.    |                                             |                                                                  | Chargerware »<br>download software<br>Qualtrics »                                                                                                    | EMPLOYEE SERVICES<br>Huron UAH Enrollment Management Plan (Final                                                                                                    |
| STRATEGIC PLAN                          | ns »      | Ba<br>an<br>ca<br>Exterior W                | Growth & Improvements<br>layfinding »                            | Create and manage surveys ONLINE LEARNING RESOURCES                                                                                                    | Revised 12-5-13) »<br>Self Service Main Pages<br>Employee »<br>Finance »                                                                                             |
| Tactical Plan »<br>Balanced Scorecard » |           | OI<br>COMPLIA<br>Creation                   | ANCE FORMS                                                       | Online Learning - Faculty Resources »<br>Online Programs and Courses »                                                                                          | Personal Information » Payroll Self Service Timesheets » Pay Stubs »                                                                                                 |
| DRAFT AND INTERIM POLIC<br>REVIEW       | CIES FOR  | OI Child Prot<br>OI Child Prot<br>Child Abu | ection Policy »<br>ection Policy Compliance »<br>se or Neglect » | Online Learning Best Practice Checklist »<br>complete a self-evaluation of your course<br>Canvas Instructor Tour »<br>learn how to create quizzes, assignments, | Leave Balances »<br>Human Resources<br>HR Connection »<br>Truth in Salary Statement »                                                                                |
| Draft Policies »<br>Interim Policies »  |           | CO TITLE IX                                 | COMPLIANCE                                                       | discussions, modules and more<br>Online Course Template »<br>designed to facilitate a modular online course<br>structure                                        | Performance Evaluation »<br>Personal Review Worksheet »<br>Faculty & Advisors                                                                                        |
|                                         |           | 2017 Emp                                    | loyee Title IX Training »                                        | Online/Distance Learning Policy » STUDENT SERVICES                                                                                                    | Faculty & Advisor Self Service »<br>Charger 360 Referrals »<br>EAB Student Success Collaborative »<br>Maxient »<br>Student Instructor Evaluations »<br>Tk20 Log In » |
|                                         |           |                                             |                                                                  | Registration                                                                                                    | Research<br>Sponsored Programs Research Reporting »                                                                                                    |

#### Banner Finance Self-Service

| THE UNIVERSITY OF<br>ALABAMA IN HUNTSVILLE<br>Personal Information Student Finan                                                                                                    | cial Aid Employee (Finance)                                                                                                    |
|----------------------------------------------------------------------------------------------------|----------------------------------------------------------------------------------------------------|
| Search Go                                                                                                    | RETURN TO MENU SITE MAP HELP EXIT                                                                                                    |
| Finance                                                                                                    |                                                                                                    |
| Budget Queries<br>Encumbrance Query<br>Requisition<br>Approve Documents<br>View Document<br>Multiple Line Budget Transfers<br>Budget Development<br>e~Print Repository<br>ARRA Certification | [ Budget Queries   Encumbrance Query   Requisition   Approve Documents   View Document   Multiple Line Budget Transfers   Budget Development   e~Print Repository   ARRA Certification ] |
| RELEASE: 8.7                                                                                                    |                                                                                                    |

| Personal Information | Student | <b>Financial Aid</b> | Employee | Finance | <b>Proxy Menu</b> |
|----------------------|---------|----------------------|----------|---------|-------------------|
|                      |         |                      | • •      |         |                   |

Go

Search

MENU SITE MAP HELP EXIT

#### Multiple Line Budget Transfer Form

Begin by creating a multiple line budget transfer or retrieving an existing template. If available budget exists, budget can be transferred among a maximum of five sets of accounting elements for different charts.

Choose Complete to perform a validation and forward the document for processing.

Use Code Lookup to query a list of available values.

| Use template | None 🗸   |
|--------------|----------|
|              | Retrieve |
|              |          |

 Transaction Date
 11 v
 AUG v
 2021 v

 Journal Type
 BD04 (Temporary Budget Adjustment) v

 Document Amount
 10000

| #  | Chart     | Index | Fund | Organiza | tion | Account  | Program | Activity | Location | Amount | <b>D/</b> |
|----|-----------|-------|------|----------|------|----------|---------|----------|----------|--------|-----------|
| 1  |           |       |      |          |      |          |         |          |          |        | ] -  •    |
| 2  |           |       |      |          |      |          |         |          | ]        |        | + •       |
| 3  |           |       |      |          |      |          |         |          |          |        | + •       |
| 4  |           |       |      |          |      |          |         |          |          |        | + •       |
| 5  |           |       | ]    |          |      |          |         |          |          |        | + •       |
| De | scription | 1     |      |          |      | Budget P | eriod   | 11 ~     |          |        |           |

Save as Template

Shared

Complete

#### Instructions:

- 1) Transaction Date will auto-populate to the present day
- Select Entry type 'BDo4 (Temporary Budget Adjustment)' from Dropdown list
- 3) Document amount will equal the absolute value of all entries.

\*In the upcoming example, if you subtract \$5000 from 235411-7801 and add \$5000 to 235411-7000, the 'Document amount' will be \$10000

Note- Do not insert Dollar Sign or Commas for the dollar amounts! Only numbers.

Personal Information Student Financial Aid Employee Finance Proxy Menu

Go

Search

MENU SITE MAP HELP EXIT

| Multiple | Line | Budget | Transfer | Form |
|----------|------|--------|----------|------|
|----------|------|--------|----------|------|

Begin by creating a multiple line budget transfer or retrieving an existing template. If available budget exists, budget can be transferred among a maximum of five sets of accounting elements for different charts.

Choose Complete to perform a validation and forward the document for processing.

Use Code Lookup to query a list of available values.

| Us | e templa  | Retrieve   | 2              | ~                 |            |         |          |          |                     |    |
|----|-----------|------------|----------------|-------------------|------------|---------|----------|----------|---------------------|----|
| Tr | ansactio  | 1 Date     | 11 <b>~</b>    | UG 🖌 202          | 21 ¥       |         |          |          |                     |    |
| Jo | urnal Typ | be [       | BD04 (Tempo    | orary Budget Adju | ustment) 🗸 | •       |          |          |                     |    |
| Do | cument    | Amount     | 10000          |                   |            |         |          |          |                     |    |
|    |           |            |                |                   |            |         |          |          |                     |    |
| #  | Chart     | Index      | Fund           | Organization      | Account    | Program | Activity | Location | Amount              | D, |
| 1  | Н         | 235411     |                |                   | 7801       |         | ]        |          | 5000                | -  |
| 2  | Н         | 235411     |                |                   | 7000       |         |          |          | 5000                | +  |
| 3  | $\frown$  |            |                |                   | $\land$    |         |          |          | $\mathbf{\uparrow}$ | +  |
| 4  |           |            |                |                   |            |         |          |          |                     | +  |
| 5  |           |            |                |                   |            | i       |          |          |                     | +  |
| De | scription | Align Fund | s in Operating |                   | Budget P   | Period  | 11 •     |          | ·                   |    |
|    |           |            |                |                   | -          |         |          |          |                     |    |
| Sa | ve as Te  | mplate     |                |                   |            |         |          |          |                     |    |
|    | Shared    |            |                |                   |            |         |          |          |                     |    |
| Co | mplete    |            |                |                   |            |         |          |          |                     |    |

| err | ed among | a maximum of five sets of accounting elements for different charts. |
|-----|----------|---------------------------------------------------------------------|
|     | Inst     | ructions (Cont.):                                                   |
|     | 4)       | Enter 'H' for the Chart of Accounts                                 |
|     | 5)       | Enter the 6-digit <b>'Index'</b> in each of the                     |
|     |          | boxes                                                               |
|     | 6)       | Enter the 4-digit <b>'Account Code'</b> that you                    |
|     |          | are reducing on the first line along with                           |
|     |          | the 'Amount' (the '-' sign will be auto-                            |
|     |          | populated under 'D/C')                                              |
|     | 7)       | Enter the 4-digit <b>'Account Code'</b> that you                    |
| Ç   |          | are increasing on the second line along                             |
| •   |          | with the 'Amount' (the '+' sign will be                             |
| •   |          | auto-populated under 'D/C')                                         |
| •   | 8)       | Repeat as needed making sure that total                             |
| •   |          | increases equal total decreases.                                    |
| •   | 9)       | Add a brief 'Description'                                           |
|     | 10)      | Add the appropriate 'Budget Period' for                             |
|     |          | the Transaction Date (i.e. 1=October,                               |
|     |          | 2=November, 3=December, etc.)                                       |
|     |          |                                                                     |

| IL  | ansactio | n Date             | 11 •           | AUG 🗸 🔰 20.        | <u>1</u>   |         |          |          |        |      |   |
|-----|----------|--------------------|----------------|--------------------|------------|---------|----------|----------|--------|------|---|
| Jo  | urnal Ty | pe                 | BD04 (Temp     | oorary Budget Adju | istment) 🗸 |         |          |          |        |      |   |
| Do  | ocument  | Amount             | 10000          |                    |            |         |          |          |        |      |   |
| _   |          |                    |                |                    |            |         |          |          |        | _    |   |
| .#. | Chart    | Index              | Fund           | Organization       | Account    | Program | Activity | Location | Amount | D/   | C |
| 1   | Н        | 235411             |                |                    | 7801       |         |          |          | 5000   | ] [- | ~ |
| 2   | Н        | 235411             |                |                    | 7000       |         |          |          | 5000   | ] [+ | ~ |
| 3   |          |                    |                |                    |            |         |          |          |        | ] [+ | ~ |
| 4   |          |                    |                |                    |            |         |          |          |        | ] [+ | ~ |
| 5   |          |                    |                |                    |            |         |          |          |        | ] [+ | ~ |
| De  | scriptio | <b>n</b> Align Fun | ds in Operatin | g                  | Budget P   | eriod   | 11 ~     |          |        |      |   |
|     |          |                    |                |                    |            |         |          |          |        |      |   |
| Sa  | ve as Te | mplate             |                |                    |            |         |          |          |        |      |   |
|     | Share    | d                  |                |                    |            |         |          |          |        |      |   |
| Co  | omplete  |                    |                |                    |            |         |          |          |        |      |   |

.....

#### Instructions (Cont.):

- 11) Once all items have been entered, click 'Complete'.
- 12) If entered correctly, 4 things should happen:
  - The 'Index' number will move to the 'Organization' box
  - The Default 'Fund Number' will appear
  - The 'Account Codes' will disappear
  - The Default 'Program' Codes will appear

| Jo | urnal Ty | ype          | BD04 (Tem      | porary Budget Ad | justment) 🗸 |         |          |          |        |  |
|----|----------|--------------|----------------|------------------|-------------|---------|----------|----------|--------|--|
| Do | cument   | t Amount     | 10000          |                  |             |         |          |          |        |  |
| #  | Chart    | Index        | Fund           | Organizatio      | n Account   | Program | Activity | Location | Amount |  |
| 1  | Н        |              | 19200          | 235411           |             | 20      |          |          | 5000   |  |
| 2  | Н        |              | 19200          | 235411           |             | 20      |          |          | 5000   |  |
| 3  |          |              |                |                  |             |         |          |          |        |  |
| 4  |          |              |                |                  |             |         |          |          |        |  |
| 5  |          |              |                |                  |             |         |          |          |        |  |
| De | scriptic | on Align Fun | ds in Operatir | ng               | Budget P    | eriod   | 11 ~     |          |        |  |

| Transact<br>Journal<br>Docume | tion Date<br>Type<br>nt Amount | 11 <b>v</b><br>BD04 (Tem | AUG 🗸<br>porary Budge | 2021 <b>~</b><br>t Adjustment) | •       |          |          |        |     |    |                                              |
|-------------------------------|--------------------------------|--------------------------|-----------------------|--------------------------------|---------|----------|----------|--------|-----|----|----------------------------------------------|
| <u>#</u> Chart                | Index                          | Fund                     | Organiza              | ation Account                  | Program | Activity | Location | Amount | D/C | In | structions (Cont.):                          |
| <b>1</b> H                    |                                | 19200                    | 235411                |                                | 20      |          | ][]      | 5000   | - 🗸 | 13 | ) Re-enter the appropriate 'Account' cod     |
| 2 н                           |                                | 19200                    | 235411                |                                | 20      |          |          | 5000   | + * |    | ) Click (Complete) a gain                    |
| 3                             |                                |                          |                       |                                |         |          | <u> </u> |        | + • | 14 | ) Click Complete again                       |
|                               |                                |                          |                       |                                |         |          | <u> </u> |        | + • | 15 | ) If the entry is accepted, you will be give |
| 5                             |                                |                          |                       |                                |         |          |          |        | + 🗸 | -  | 8-digit Journal Entry Number ( IXXXXX        |
| Descript                      | ion Align Fur                  | nds in Operatir          | Ig                    | Budget                         | Period  | 11 ¥     |          |        |     |    |                                              |
|                               |                                |                          |                       |                                |         |          |          |        |     | 16 | ) You can then find the entry in View        |
| Save as                       | Template                       |                          |                       |                                |         |          |          |        |     |    | Document or 'Pending Documents' in t         |
| Sha                           | red                            |                          |                       |                                |         |          |          |        |     |    | Dedate O an                                  |
| Complete                      |                                |                          |                       |                                |         |          |          |        |     |    | Buaget Query.                                |

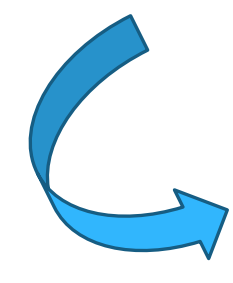

| Tra | ansactio | on Date    | 11 •            | AUG 🗸             | 21 ~       |         |          |          |        |     |
|-----|----------|------------|-----------------|-------------------|------------|---------|----------|----------|--------|-----|
| Ϳοι | urnal Ty | /pe        | BD04 (Temp      | orary Budget Adju | ustment) 🗸 |         |          |          |        |     |
| Do  | cument   | Amount     | 10000           |                   |            |         |          |          |        |     |
|     |          |            |                 |                   |            |         |          |          |        |     |
| .#. | Chart    | Index      | Fund            | Organization      | Account    | Program | Activity | Location | Amount | D/C |
| 1   | Н        |            | 19200           | 235411            | 7801       | 20      |          |          | 5000   | - 🗸 |
| 2   | Н        |            | 19200           | 235411            | 7000       | 20      |          |          | 5000   | + ~ |
| 3   |          |            |                 |                   |            |         |          |          |        | + ~ |
| 4   |          |            |                 |                   |            |         |          |          |        | + ~ |
| 5   |          |            |                 |                   |            |         |          |          |        | + ~ |
| De  | scriptio | Align Fund | ls in Operating | ,                 | Budget P   | eriod   | 11 ~     |          |        |     |
|     | -        |            |                 |                   |            |         |          |          |        |     |
| Sav | ve as To | emplate    |                 |                   |            |         |          |          |        |     |
|     | Share    | d          |                 |                   |            |         |          |          |        |     |
| Co  | mplete   |            |                 |                   |            |         |          |          |        |     |
|     | mpiece   |            |                 |                   |            |         |          |          |        |     |

### Multiple Line Budget Transfer Common Errors

Insufficient Budget- The Org/Fund/Account Code that you are trying to decrease does not have sufficient funds to process the transaction. Re-check the budget to make sure that there is enough money in the specific account code you are trying to decrease. Also, check to make sure that there are no other 'Pending Documents' on the Org that could be causing the error.

> Refer to "Budget Status by Organizational Hierarchy" at https://www.uah.edu/budget/self-service-help

 Insufficient privileges- If you receive this error, you are not authorized to 'Post' on the specified Org # or #'s. You may need to request access from the Budget Office via the Banner Self-Service Access Request formhttps://www.uah.edu/budget/forms

#### **Please note:**

If you contact the Budget Office to report a problem, we may request that you email a screenshot of the error (Ctrl + Print Screen)

#### **Questions**?

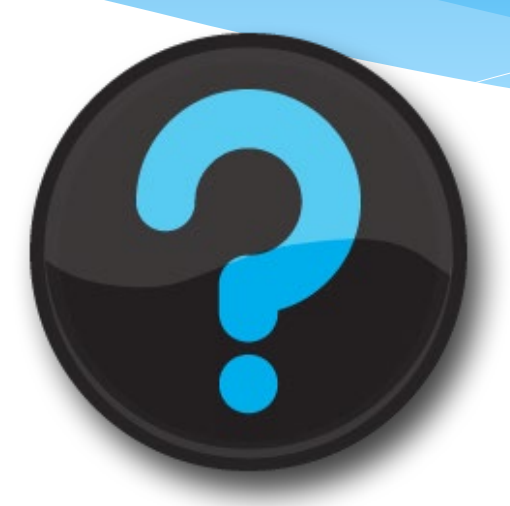

#### Contact us!

Mark Massey: mdmoo23@uah.edu; Ext 5217 Tammy Haymon: tghooo8@uah.edu; Ext 2242 Alicia Callis: hoscha@uah.edu; Ext 5604 Chih Loo: looc@uah.edu; Ext 2243